# NOBY PŘIHLAŠOVÁNÍ

**Externí distribuce** 

Verze 02/2025

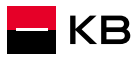

### PODMÍNKY PŘIHLAŠOVÁNÍ

Adresa pro přihlášení: https://noby.cz

#### Podmínky:

- Poradce musí být registrován v KB (přístup do NOBY bude aktivní do 2 dnů od registrace)
- Musí mít Bank ID

Pokud poradce nemá žádné Bank ID, může získat KB identitu na pobočce KB

Cizí státní příslušník aktuálně nemůže získat KB identitu on-line.

- Může využít jiné Bank ID nebo
- Může získat KB identitu na pobočce KB

**POZOR:** přihlašování do aplikace NOBY je **zcela odlišné** od přihlašování do původní Hypokalkulačky. V NOBY nepoužíváte svůj pracovní e-mail, ale v případě přihlašování přes KB identitu (KB klíč), je vaše uživatelské jméno to, které jste si určili při stažení aplikace KB+ do mobilu (máte jej k dispozici ve vaší Smlouvě o elektronickém podpisu)

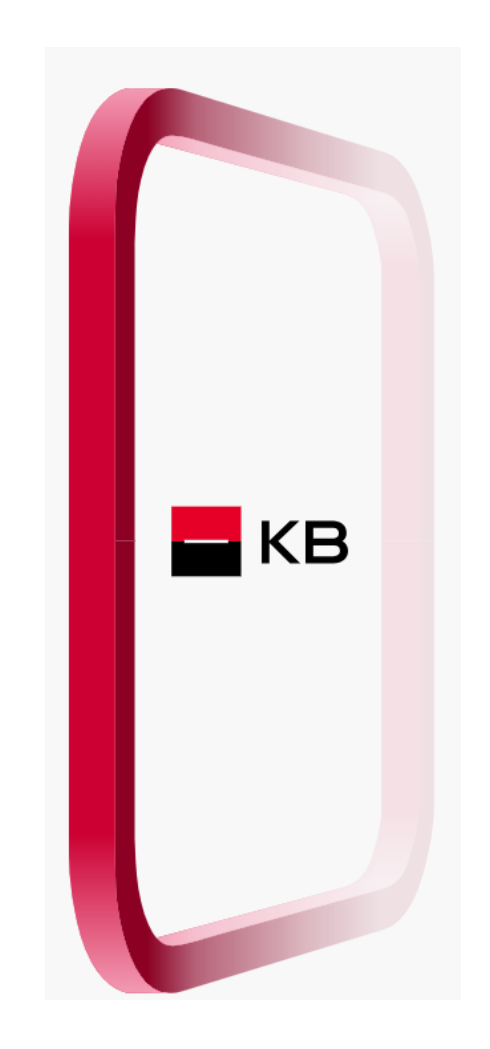

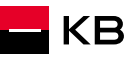

### **METODY PŘIHLAŠOVÁNÍ**

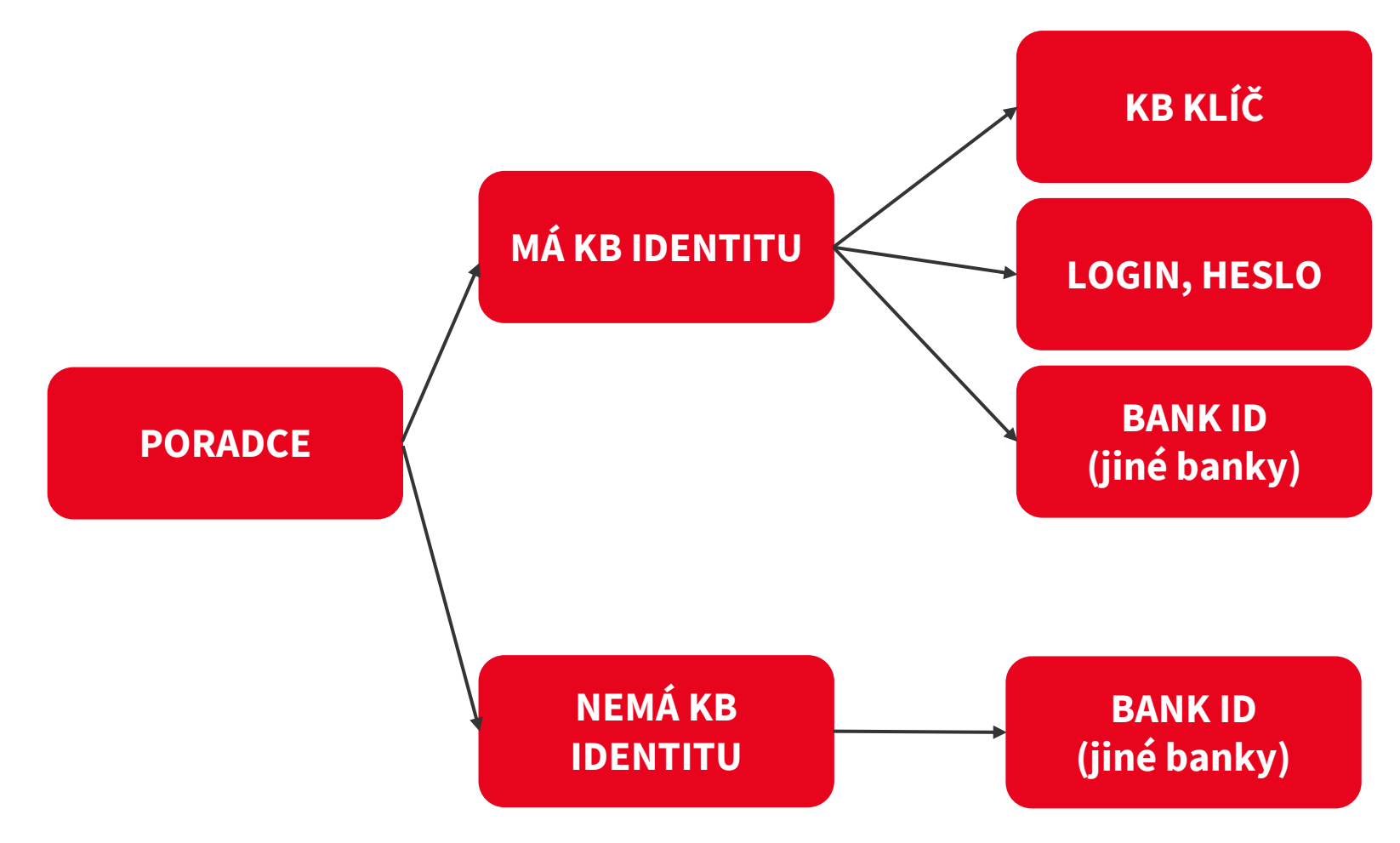

#### KB identita

Poradce je klientem KB nebo má sjednanou smlouvu o elektronickém podpisu.

V případě, že poradce KB identitu nemá, může ji sjednat pomocí aplikace KB+ nebo při návštěvě pobočky.

#### Bank ID

má každý uživatel, pokud je klientem některé banky podporující Bank ID, a identitu výslovně neodmítl.

### METODY PŘIHLAŠOVÁNÍ – MÁM KB IDENTITU

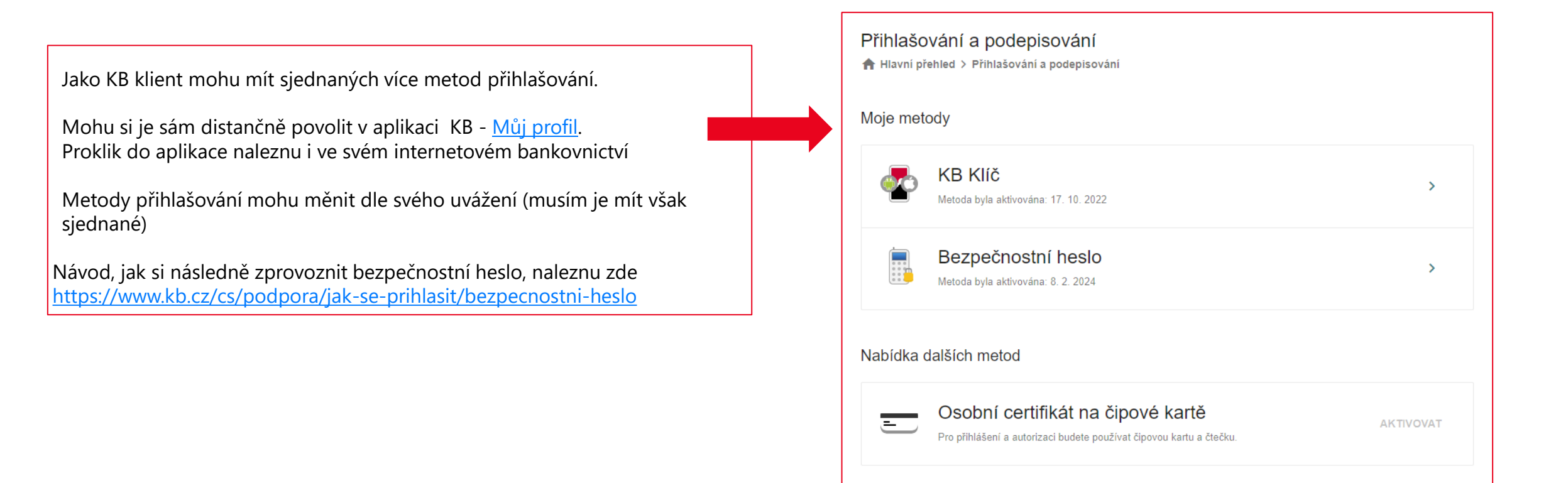

### MÁM KB IDENTITU – KB KLÍČ (varianta 1)

|     | Přihlášení do NOBY                         |
|-----|--------------------------------------------|
|     | Uživatelské jméno<br>jan.poradce@seznam.cz |
|     | Zapamatovat                                |
| БКВ | Pokračovat Bank iD Přihlášení              |
|     | Přihlásit se jiným způsobem                |
|     |                                            |

#### KB uživatel vyplňuje:

- své uživatelské jméno pro KB klíč (ve smlouvě o elektronickém podpisu).
- Zadává telefonní číslo
- a potvrzuje KB klíčem či skenem QR kódu.

| < zpět<br><b>Zadejte telefonní číslo</b><br>Telefonní číslo<br>+420<br>Pokračovat | E. | < Zpět<br><b>Potvrďte přihlášení v mobilní<br/>aplikaci</b><br>Otevřete mobilní aplikaci KB Klíč nebo KB+ a přihlášení<br>potvrďte. |
|-----------------------------------------------------------------------------------|----|----------------------------------------------------------------------------------------------------|
|                                                                                   |    | 🚿 Nemáte mobil připojený k internetu?                                                                                               |

### MÁM KB IDENTITU – LOGIN A SMS (varianta č.2)

|      | Přihlášení do NOBY<br><sup>Uživatelské jméno</sup><br>jan.poradce@seznam.cz |
|------|-----------------------------------------------------------------------------|
| ■ кв | Zapamatovat<br>Pokračovat Bank iD Přihlášení                                |
|      | Přihlásit se jiným způsobem                                                 |

#### KB uživatel vyplňuje:

- uživatelské jméno (které si vytvořil při aktivaci bezpečnostního hesla)
- Poté zadá bezpečnostní heslo
- a případně opíše SMS kód.

|   | < Zpět<br><b>Zadejte heslo</b><br>Ověřte požadavek zadáním hesla. |   | < <sub>Zpět</sub><br>Zadejte heslo<br>Zadejte SMS kód |
|---|-------------------------------------------------------------------|---|-------------------------------------------------------|
| æ | Heslo<br>•••••••<br>Pokračovat                                    | ß | Heslo<br>••••••••<br>Pokračovat                       |
|   | ⊖ Přihlásit se jiným způsobem                                     |   | (⇒) Přihlásit se jiným způsobem                       |

### PŘIHLÁŠENÍ PŘES BANK ID JINÉ BANKY

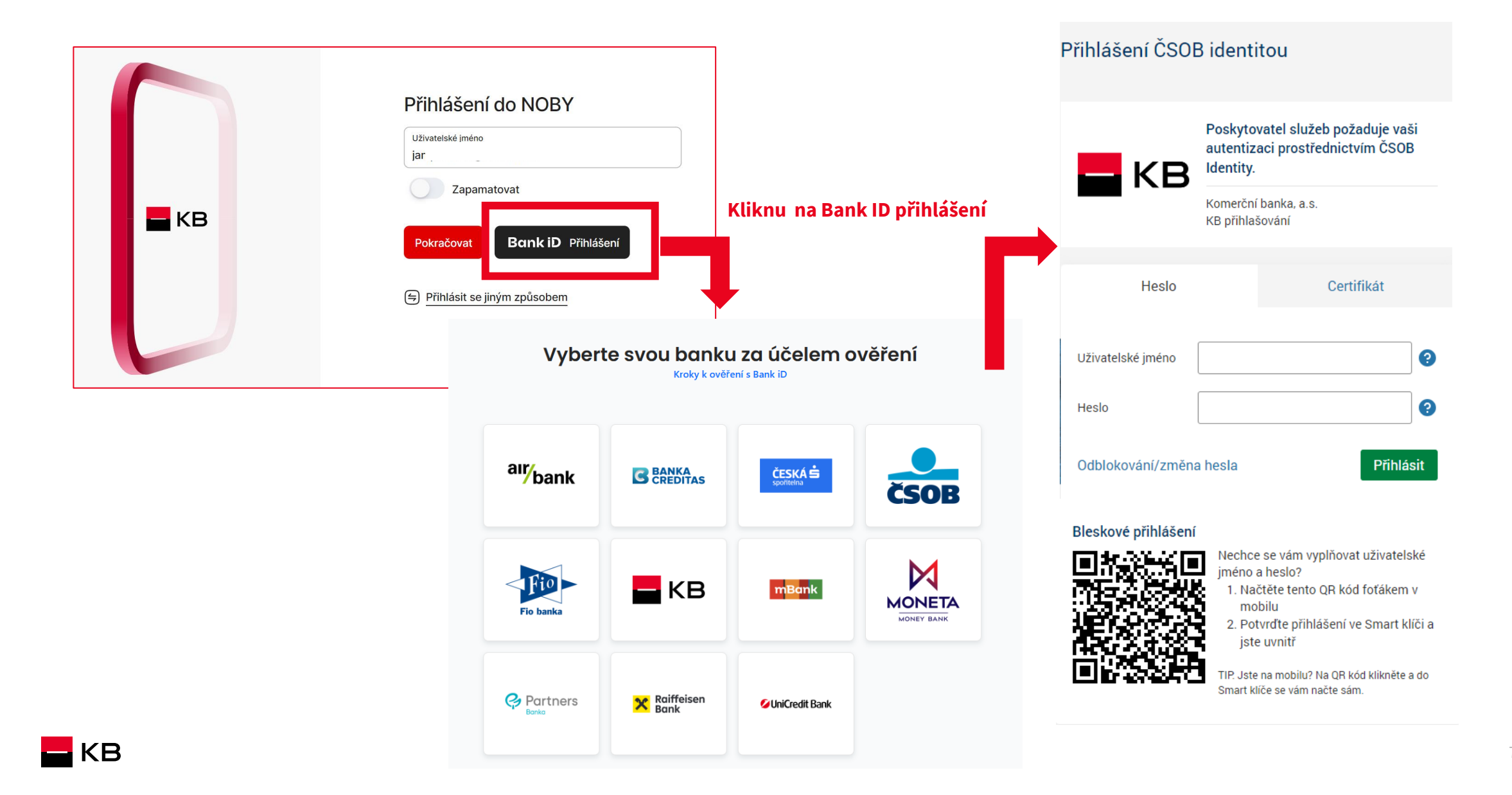

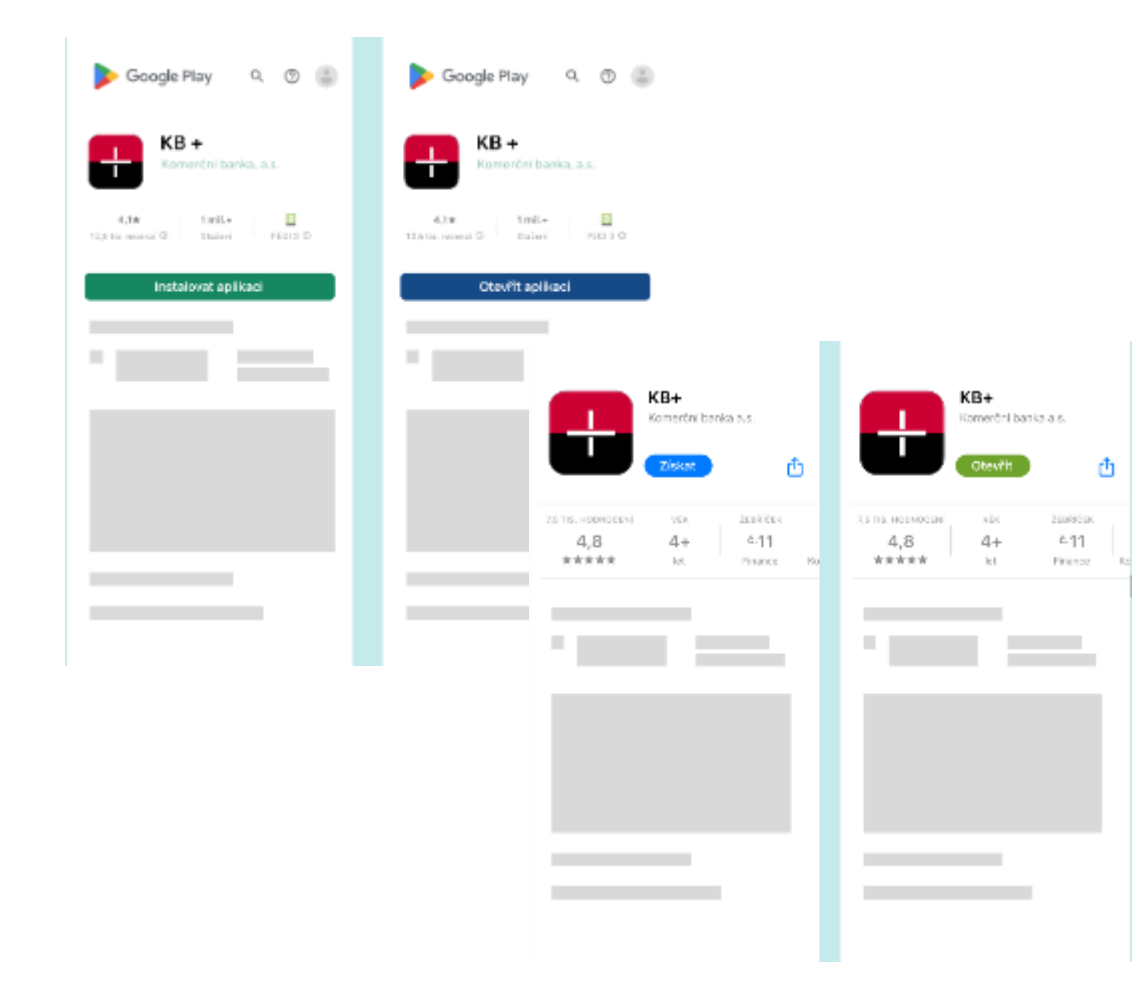

### Přes Google Play nebo Apple Store stáhnu aplikaci **KB+**

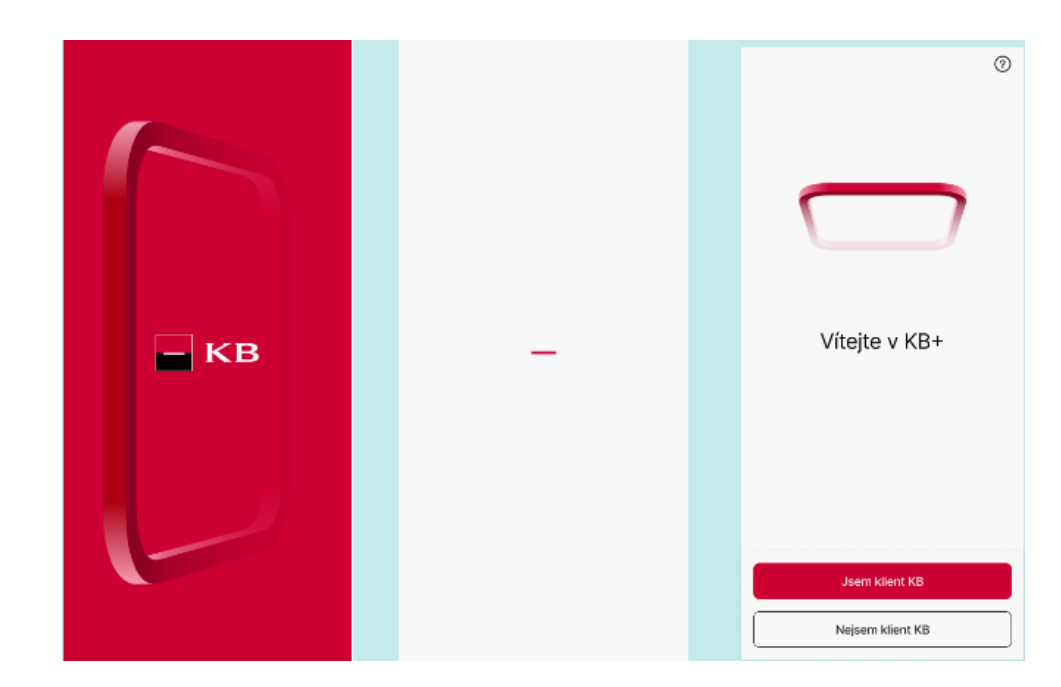

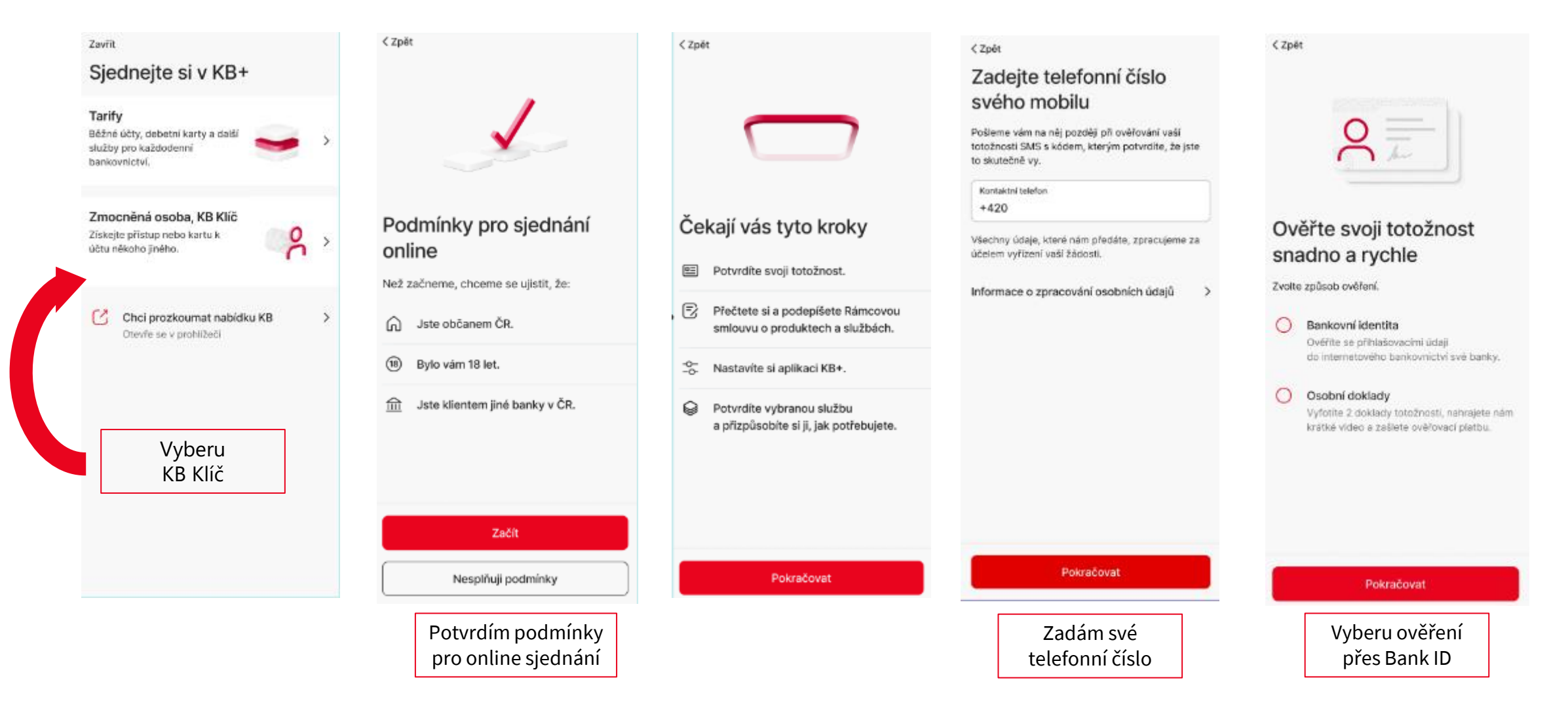

**K**B

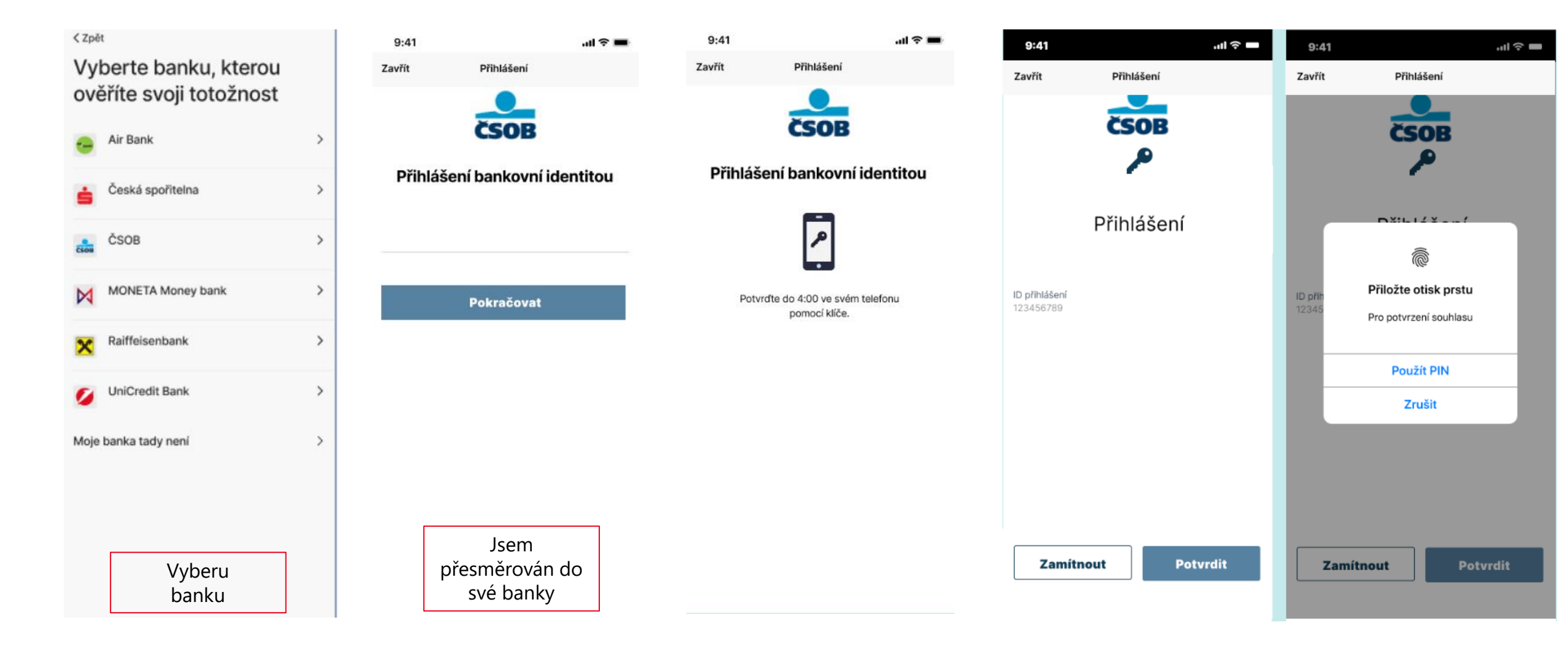

9:41

al 🗢 🔳

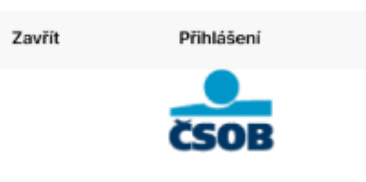

#### Předání údajů

Potvrzením souhlasíte s předáním níže uvedených údajů společnosti Komerční banka a.s. a službě MojeKB prostřednictvím společnosti Bankovní identita, a.s. za účelem Vašeho ověření

| Název                             |
|-----------------------------------|
| Komerční banka a.s.               |
| ČO:                               |
| 12345789                          |
| Poskytovatel služby               |
| https://cdn.kb.cz/apps/onboarding |
| Obchodní podmínky                 |
| Obchodní podmínky                 |

| Osobní údaje   |                                                                  |
|----------------|------------------------------------------------------------------|
| Jméno          | František                                                        |
| Příjmení       | Koudelka                                                         |
| Rodné číslo    | 800101/0017                                                      |
| Místo narození | Horní Měcholupy                                                  |
| Trvalý pobyt   | Bratranců Veverkových 866<br>530 02 Pardubice<br>Česká republika |

| Typ dokladu                | Občanský průkaz ČR       |  |
|----------------------------|--------------------------|--|
| Číslo dokladu              | 987654321                |  |
| Platnost do                | 23.9.2021                |  |
| Datum vydání               | 1. 10. 2011              |  |
| Vydal                      | ÚMČ Praha 9, Česko       |  |
| E-mail fram                | tisek.koudelka@seznam.cz |  |
| Vydal                      | ÚMČ Praha 9, Česko       |  |
| Souhlasím s předáním údajů |                          |  |

< Zpět

Načítáme data z vaší banky...

Souhlasím s trvalým přihlášením

Zamítnout Potvrdit Potvrdím

| Zkontrolujte načtené údaje                                 | Souhlasí vaše kontaktní<br>údaie?                                                                                  |
|------------------------------------------------------------|----------------------------------------------------------------------------------------------------|
| <b>Typ dokladu</b><br>Občanský průkaz                      | uuujo.                                                                                                    |
| Číslo dokladu<br>123456789                                 | frantisek.koudelka@seznam.cz<br>Kontaktni e-mall                                                                   |
| <b>Jméno</b><br>Františak                                  | +420 603 603 603<br>Kontaktní telefon                                                                              |
| <b>?fijmení</b><br>Koudelka                                | Bratranců Veverkových 11, 250 02<br>Pardubice                                                                      |
| Rodné číslo<br>900101/3017                                 | Kontaktní adresa je adresa trvalého<br>pobytu                                                                      |
| Misto narození<br>Pardubice                                | Potvrzuji, že tyto kontakty slouží k naši komunikaci zeiména pro zasílání                                          |
| Trvalý pobyt<br>Iratranců Veverkových 11, 250 02 Pardubice | dokumentace a jejích změn a zasílání<br>hesel a kódů, není-li dohodnuto jinak.                                     |
| Platnost do<br>2. 2. 2051                                  | Současně beru na vědomí, že se jimi<br>nahrazují kontaktní údaje k metodám<br>pro elektronický podpis a e-mail pro |
| Datum vydání<br>2. 2. 2021                                 | zasílání smluvní dokumentace, mám-li<br>je sjednány.                                                               |
| /ydal<br>MëÙ Pardubice                                     | Nejedna se o marketingovy sounias.                                                                                 |
| Potvrdit                                                   |                                                                                                    |
| Nesouhlasi                                                 | Pokračovat                                                                                                    |

< Zpět

KB

- 3

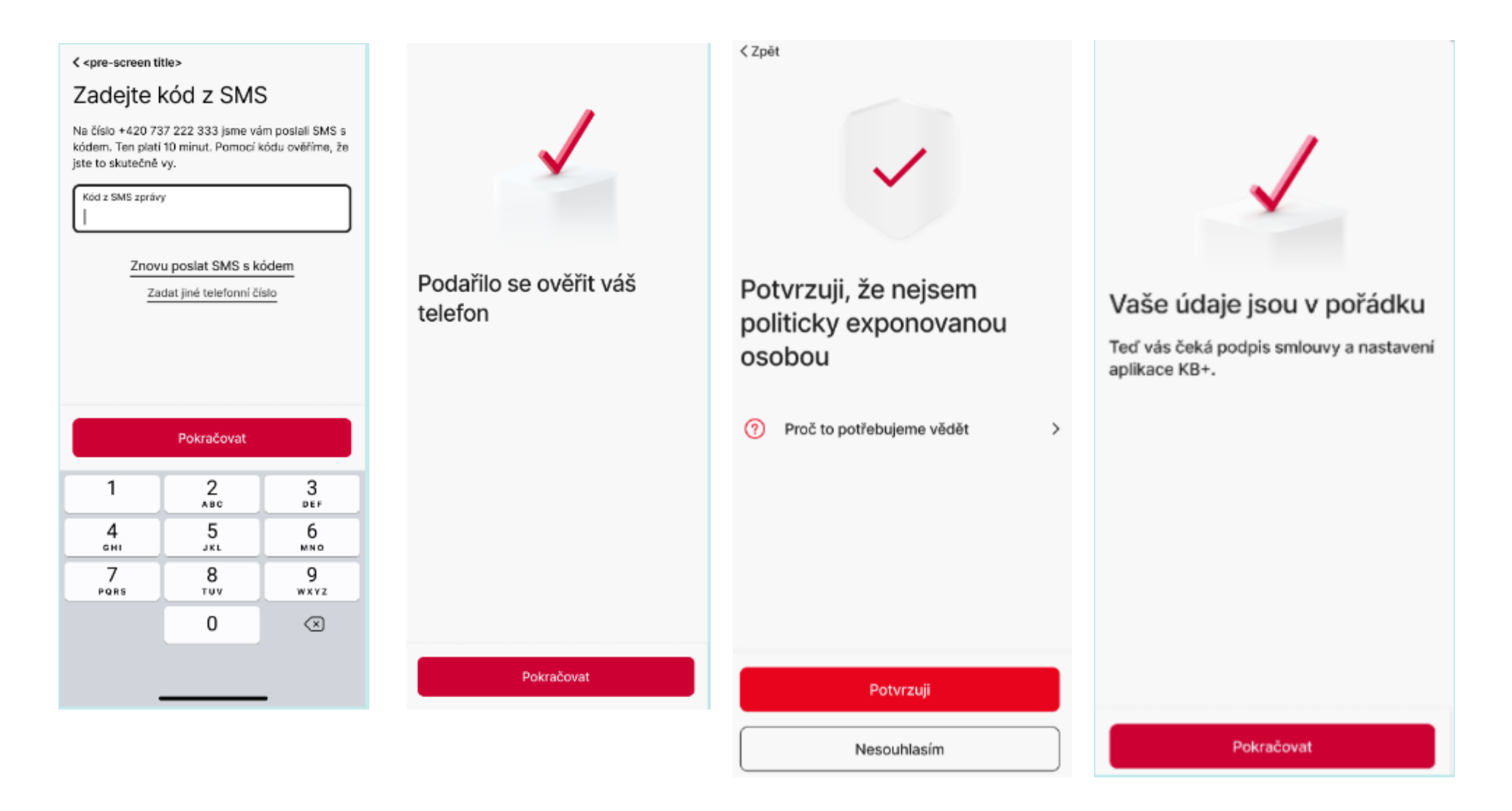

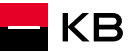

Podmínky produktů a služeb a další související dokumenty jsme vám poslali na František.Koudelka@seznam.cz.

#### Rámcová smlouva o produktech a službách

Tímto s námi uzavíráte Rámcovou smlouvu o produktech a službách č. ...... (dále jen "Rámcová smlouva").

#### Rámcová smlouva

Uzavřením Rámcové smlouvy si sjednáváte tyto služby:

- Internetové bankovnictví Moje KB v mobilní i webové aplikaci,
- Metody pro identifikaci, autentizaci a Elektronický podpis, které si můžete aktivovat způsoby uvedenými v Podmínkách produktů a služeb,
- Bankovní identitu KB.

Rámcová smlouva vám dále umožňuje na základě díklích smluv jednoduché sjednávání a spravování bankovních produktů uvedených v Podmínkách produktů a služeb, zejména běžných účtů, spořicích účtů a debetních karet.

Další bankovní produkty a služby neuvedené v Podmínkách produktů a služeb můžete sjednávat a spravovat v internetovém bankovnictví Moje KB podle naší aktuální nabídky.

#### Vaše prohlášení

Podpisem Rámcové smlouvy potvrzujete, že: • berete na vědomí, že nejen Rámcová smlouva.

#### < Zpět

#### Teď je čas na podpis

Rámcová smlouva Zobrazeno

Podmínky produktů a služeb a další související dokumenty

>

>

Podpisem potvrzuji, že obsahu Rámcové smlouvy i dalších souvisejících dokumentů, které mi byly zaslány na kontaktní e-mail, včetně informace o systému pojištění mých vkladů, rozumím a souhlasím s nimi. Beru na vědomí, že produkty jsou ve zkušebním provozu s dočasně omezenými funkcemi.

Jaká omezení má zkušební provoz

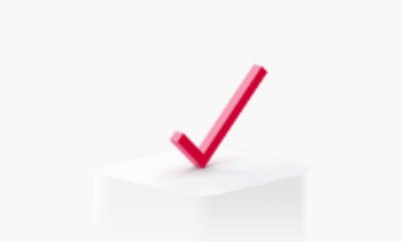

#### Odteď jste naším klientem

Teď si nastavíte aplikaci a přístupové údaje k online bankovnictví KB+.

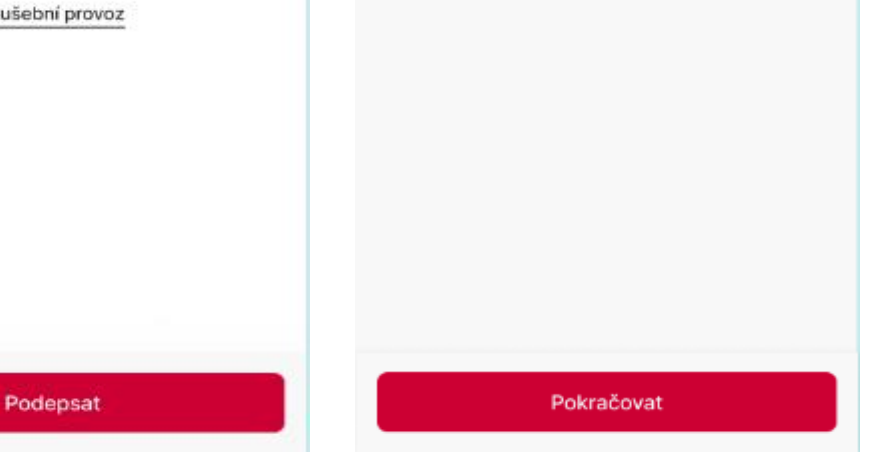

KB

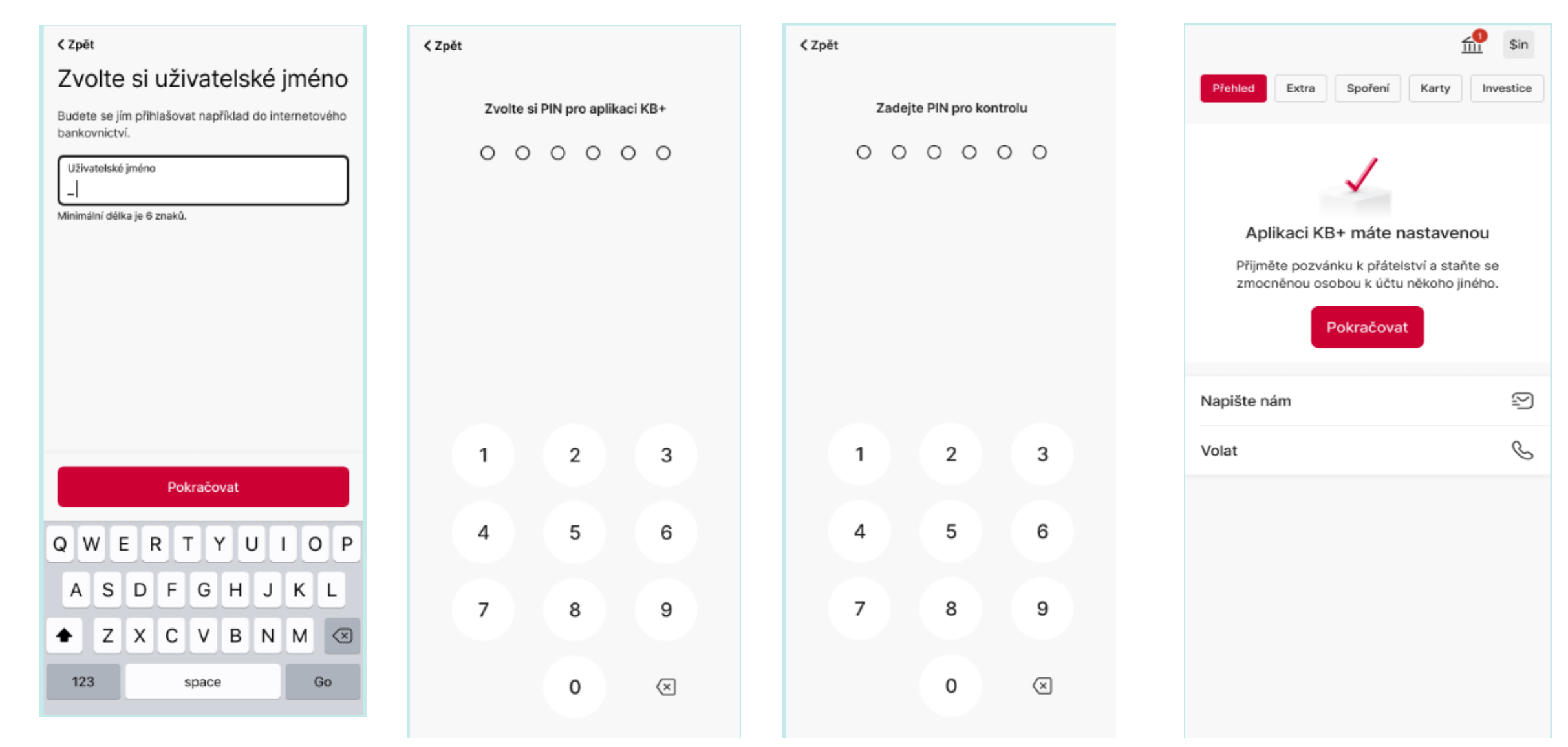

## BUDOUCNOST JSTE VY